Ministry of Land, Infrastructure, Transport and Tourism. Kanto Regional Development Bureau.

令和7年3月28日 国土交通省関東地方整備局 企画部

### 自治体との工事関係書類に関する記載内容を統一しました

~工事の円滑な施工を図るとともに、受発注者双方の働き方改革の更なる推進~

関東地方整備局では、土木工事における受発注者の更なる業務効率化を図るため、国・自治 体間で工事関係書類の様式が異なる課題への対応として、関東地方整備局で運用している 「工事関係書類の標準様式」をベースとした、国・自治体間の「記載内容の統一化」を行うべ く、管内各都県及び政令市との調整を進めており、今年度の具体的な調整結果を取りまとめ ましたのでお知らせします。

【工事関係書類の統一化のポイント】

関東地方整備局及び茨城県、栃木県、群馬県、千葉県、山梨県、長野県、さいたま市、千葉市、横浜市、川崎市について、以下の考え方に基づき、書類の記載内容の統一化に向けた調整を実施し、栃木県、群馬県、千葉県、山梨県の4県との書類統一化が100%完了しました。

- ・受注者で記載が必要な内容を統一化するものとし、様式番号、様式名、決裁欄の統一化 までは行わない。
- ・各県政令市で様式を定めていないもの(任意様式)は、国様式でも提出可とし、統一化 済みとみなす。

【工事書類の統一様式ファイルの作成】

工事書類への入力作業の省力化のため、工事書類の統一様式ファイル(Excel 形式)を作成しました。関東地方整備局及び各県政令市の標準様式の確認、比較が可能なことに加え、 工事名や契約日等の基本情報を入力することで国県政令市様式へ自動で反映されます。

今後も引き続き地域の実情等により管内各都県及び政令市へ同様の取組の展開を図ります。 ※「工事関係書類の標準様式」は関東地方整備局ホームページに掲載しています。

掲載場所:関東地整HP > 技術情報 > 積算·入札·契約·総合評価 > 共通仕様書

| <発表記者クラブ> 竹芝記者クラブ 神奈川建設記者会 埼玉県政記者クラブ |  |  |  |  |  |  |  |  |
|--------------------------------------|--|--|--|--|--|--|--|--|
| <問い合わせ先>                             |  |  |  |  |  |  |  |  |
| 関東地方整備局 企画部                          |  |  |  |  |  |  |  |  |
| 電話:048-601-3151(代表) FAX:048-600-1375 |  |  |  |  |  |  |  |  |
| 技術管理課 課長 佐藤 (さとう)(内線:3311)           |  |  |  |  |  |  |  |  |
| 技術調査課 課長補佐 伊藤 (いとう)(内線:3252)         |  |  |  |  |  |  |  |  |

自治体との工事関係書類に関する記載内容を統一しました!

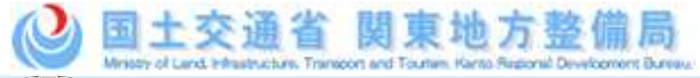

○令和5年度は、関東地方整備局及び埼玉県との統一化の対象書類として26書類選定し、うち、24書類
 (92%)の統一化を実施。

○令和6年度には、埼玉県との調整結果を基に、茨城県、栃木県、群馬県、千葉県、山梨県、長野県、さいたま市、 千葉市、横浜市、川崎市についても、書類の記載内容の統一化に向けた調整を実施し、栃木県、群馬県、千葉 県、山梨県の4県との書類統一化が100%完了しました。

〇今後も引き続き地域の実情等により管内各都県及び政令市へ同様の取組の展開を図ります。

令和6年度における「工事関係書類の統一化」の対象書類について

R7.3.31時点

| 様式番号  | 書類名称等                                                       | 茨城県 | 栃木県  | 群馬県  | 埼玉県 | 千葉県  | 山梨県  | 長野県 | さいたま市 | 千葉市 | 横浜市 | 川崎市 |
|-------|-------------------------------------------------------------|-----|------|------|-----|------|------|-----|-------|-----|-----|-----|
| 様式-1  | 現場代理人等通知書、経歴書、現場代理人等通知書                                     | Δ   | 0    | 0    | Δ   | 0    | 0    | 0   | 0     | 0   | Δ   | Δ   |
| 様式-2  | 請負代金内訳書                                                     | -   | 0    | 0    | 0   | -    | 0    | 0   | 0     | 0   | 0   | -   |
| 様式-3  | 工程表、変更工程表                                                   | Δ   | 0    | 0    | 0   | 0    | 0    | 0   | 0     | 0   | 0   | 0   |
| 様式-4  | 建設業退職金共済制度の掛金収納書                                            | 0   | 0    | 0    | Δ   | 0    | 0    | 0   | Δ     | Δ   | 0   | 0   |
| 様式-5  | 請求書(前払金,中間前払金,指定部分完済払金,部分払金,完成代金)<br>請求内訳書(部分払、国際部分払、指定部分払) | Δ   | 0    | 0    | 0   | 0    | 0    | Δ   | 0     | Δ   | 0   | 0   |
| 様式-6  | V E 提案書(契約後VE時)                                             | 0   | -    | 0    | 0   | _    | -    | 0   | 0     | 0   | 0   | 0   |
| 様式-7  | 品質証明員通知書                                                    | -   | 0    | -    | _   | 0    | 0    | 0   | 0     | Δ   | _   | _   |
| 様式-9  | 工事打合せ簿(指示,協議,承諾,提出,報告,通知)                                   | 0   | 0    | 0    | 0   | 0    | 0    | 0   | 0     | 0   | Δ   | 0   |
| 様式-10 | 材料確認書                                                       | _   | _    | 0    | _   | 0    | _    | -   | _     | 0   | 0   | Δ   |
| 様式-11 | 段階確認書                                                       | 0   | _    | 0    | 0   | 0    | 0    | 0   | 0     | 0   | _   | 0   |
| 様式-12 | 確認·立会依頼書                                                    | 0   | 0    | _    | _   | 0    | _    | 0   | 0     | 0   | _   | 0   |
| 様式-13 | 工事事故速報                                                      | -   | _    | 0    | _   | 0    | 0    | 0   | -     | Δ   | _   | _   |
| 様式-14 | 工事履行報告書                                                     | 0   | 0    | 0    | 0   | 0    | 0    | 0   | 0     | 0   | Δ   | 0   |
| 様式-15 | 認定請求書                                                       | 0   | 0    | 0    | 0   | 0    | 0    | Δ   | 0     | Δ   | 0   | 0   |
| 様式-16 | 指定部分完成通知書                                                   | 0   | 0    | 0    | 0   | 0    | 0    | 0   | 0     | 0   | Δ   | _   |
| 様式-17 | 指定部分引渡書                                                     | 0   | 0    | 0    | 0   | 0    | 0    | 0   | 0     | 0   | Δ   | _   |
| 様式-18 | 工事出来高内訳書                                                    | 0   | 0    | 0    | 0   | _    | 0    | 0   | 0     | 0   | 0   | _   |
| 様式-19 | 請負工事既済部分検査請求書                                               | Δ   | 0    | 0    | 0   | 0    | 0    | Δ   | 0     | Δ   | 0   | Δ   |
| 様式-21 | 修補完了屆                                                       | 0   | 0    | 0    | -   | 0    | 0    | 0   | 0     | 0   | 0   | -   |
| 様式-22 | 部分使用承諾書                                                     | 0   | 0    | 0    | 0   | 0    | 0    | 0   | 0     | 0   | 0   | 0   |
| 様式-23 | 工期延期届                                                       | 0   | 0    | 0    | 0   | 0    | 0    | 0   | 0     | 0   | 0   | 0   |
| 様式-24 | 支給品受領書                                                      | 0   | 0    | 0    | 0   | 0    | 0    | 0   | 0     | 0   | 0   | —   |
| 様式-25 | 支給品精算書                                                      | 0   | 0    | 0    | 0   | 0    | 0    | 0   | 0     | 0   | 0   | _   |
| 様式-26 | 建設機械使用実績報告書                                                 | -   | -    | 0    | 0   | 0    | 0    | 0   | 0     | -   | -   | -   |
| 様式-27 | 建設機械借用・返納書                                                  | -   | -    | 0    | 0   | 0    | 0    | 0   | 0     | -   | -   | -   |
| 様式-28 | 現場発生品調書                                                     | 0   | 0    | 0    | 0   | 0    | 0    | 0   | 0     | 0   | -   | 0   |
| 様式-29 | 完成通知書                                                       | Δ   | 0    | 0    | 0   | 0    | 0    | 0   | 0     | 0   | Δ   | 0   |
| 様式-30 | 引渡書                                                         | Δ   | 0    | 0    | 0   | 0    | 0    | -   | 0     | Δ   | Δ   | Δ   |
| 様式-31 | 出来形管理図表                                                     | 0   | 0    | 0    | 0   | 0    | 0    | 0   | 0     | 0   | 0   | 0   |
| 様式-32 | 品質管理図表                                                      | 0   | 0    | 0    | 0   | 0    | 0    | 0   | 0     | 0   | 0   | 0   |
| 様式-33 | 品質証明書                                                       | -   | 0    | -    | -   | 0    | 0    | 0   | 0     | Δ   | -   | —   |
| 様式-34 | 創意工夫・社会性等に関する実施状況(説明資料)                                     | 0   | 0    | 0    | 0   | 0    | 0    | 0   | 0     | 0   | 0   | -   |
| ※上表は、 | 国土交通省が定める「工事関係書類の標準様式」の一覧であり、下記凡例のとおり。                      | 76% | 100% | 100% | 92% | 100% | 100% | 90% | 97%   | 73% | 71% | 79% |

凡例

「○」:統一化済み 「△」:統一化に向け引き続き調整 「一」:自治体では作成義務無し

※統一された様式は、以下のホームページにて掲載しています。

(https://www.ktr.mlit.go.jp/gijyutu/index00000015.html)

※上表は、土木工事についてまとめたものであり、土木工事以外の工事では、各発注機関へ問い 合わせ下さい。

## 

#### 操作手順書【使用者用】

【Step1】「関東ブロック 工事書類の統一様式」(xlsm形式)を起動 ← 発注機関の様式を選択・抽出するためのマクロ入りファイル

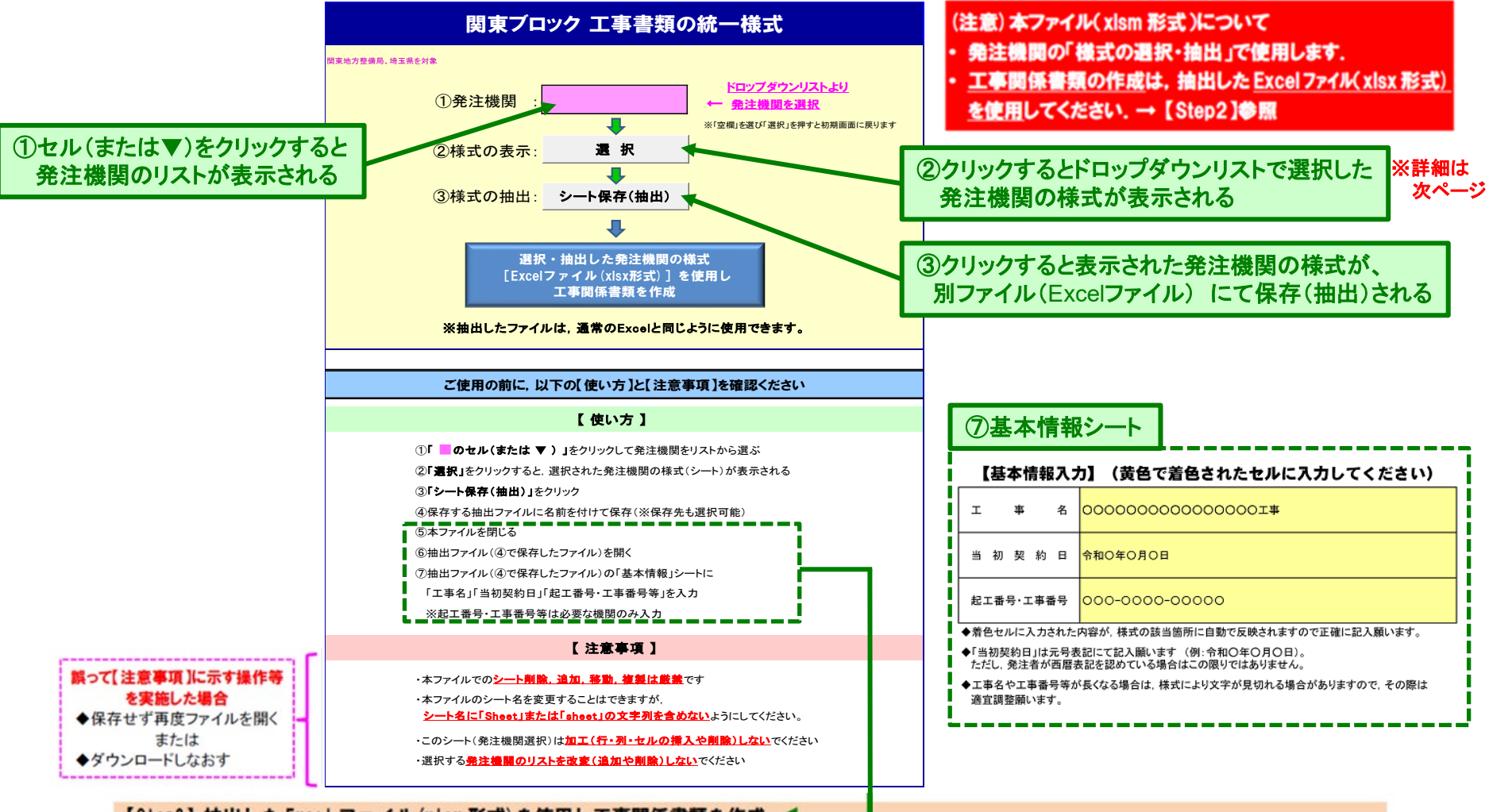

#### 【Step2】抽出した Excel ファイル (xlsx 形式)を使用し工事関係書類を作成

・ 選択した発注機関の様式(シート)が、別ファイルとして「xlsx 形式(マクロ削除、必要シートのみで構成)」で保存される.

・保存した Excel ファイル (xlsx 形式)を立ち上げ、次ページに示す書式の調整を行う。

"基本情報"シートに工事名等を入力"(⑦)し、工事関係書類を作成する。

# 

| ファイル                 | ★−ム 挿入 ページレイアウト 数式 データ 校閲 表示 アドイン                                 | ヘルプ DocuWorks Acro       | bat                                                                                                    |                                        |                          |                                                |                      |                                                              |                       | לכאב⊡             | ☑ 共有  |
|----------------------|-------------------------------------------------------------------|--------------------------|----------------------------------------------------------------------------------------------------|----------------------------------------|--------------------------|------------------------------------------------|----------------------|--------------------------------------------------------------|-----------------------|-------------------|-------|
| r 🕰 🔏 t              |                                                                   | au ab tring to the total | 価准                                                                                                    |                                        | 種准 052君 ( 種) 種) 推進       | 售山19∩3 7種シ售19÷                                 |                      | ту пі Σ <i>π</i> −⊦ sum                                      | × A∽                  |                   |       |
| LL C:                |                                                                   | CONDECT # 232193         | 1.8.1                                                                                                    |                                        |                          |                                                |                      | ₩IA ++ V 71ル ×                                               |                       |                   |       |
| 1910日の<br>~          | 書式のコピー/貼り付け   B I U ~   田 ~   公 ~ ▲ ~   ご ~   三 三 三   至           | ■ 三  ・ 豆 セルを結合して中央揃え  ・  | <u>™</u> ~ % 🤊 (*                                                                                                    | ←0 .00 米什Nさ デーノルCU<br>.00 →0 書式 × 書式設定 | ℃ 標準_様式快…   標準<br>▼      | ±255 (*1                                       |                      | 19は 香丸<br>◇ ◇ ◇ かりア ◇                                        | 业へ皆んこ 15<br>フィルター ~ 選 | R系C データ<br>訳 > 分析 |       |
| лıы                  | - ・ ,                                                             | の第二の                     | 数值                                                                                                    | 5                                      | フタイル                     |                                                |                      | 711.                                                         | 福住                    | 分析                |       |
|                      |                                                                   | HUE                      | Soli-                                                                                                    |                                        | //////                   |                                                |                      |                                                              | - maste               | 1 22.01           |       |
| E5                   | $\bullet$ : $\times \checkmark f_x$                               |                          |                                                                                                    |                                        |                          |                                                |                      |                                                              |                       |                   | *     |
| A A                  | В                                                                 | C D E                    | F G                                                                                                    | H I J                                  | K L                      | M N O                                          | P Q                  | R S                                                          | - U                   | V V               | w X 🔺 |
|                      | 工事関係書類の標準様式一覧                                                     | 別添1                      |                                                                                                    |                                        |                          |                                                |                      |                                                              |                       |                   |       |
| 2                    |                                                                   | 6年3月時点                   |                                                                                                    |                                        |                          |                                                |                      |                                                              |                       |                   |       |
| 3 <u>No</u> .        | 書類名称                                                              | 備考                       |                                                                                                    | ABCDEF                                 | GHIJKLMI                 | NOPQRSI                                        | riulviwixiyi;        | AA AB AC AD AE AF AG .                                       | AHI /                 |                   |       |
| ↓ <u>様式-1</u>        | 現場代理人等通知書、経歴書、現場代理人等変更通知書                                         |                          |                                                                                                    | 1 様式-1                                 |                          |                                                |                      |                                                              |                       |                   |       |
| ; 様式-2               | 請負代金内訳者                                                           |                          |                                                                                                    | 3                                      | 現場代理人:                   | 等通知書                                           |                      |                                                              |                       |                   |       |
| 3 棟式-3               | 山程衣、変更山程衣                                                         |                          |                                                                                                    | 4                                      |                          |                                                |                      |                                                              |                       |                   |       |
| 様式−4<br>7            | 掛金収納書提出用台紙 ※電子申請を使用しない場合<br>建設業退職金共済制度掛金充当実績総括表                   | 様式-4-1<br>様式-4-2         |                                                                                                    | 5<br>6<br>7                            |                          | 年月日:                                           | **                   | [YYYY/MM/DD]形式で入力する。<br>入力制:2003/06/06<br>表示は「平成15年6月6日」となる。 |                       |                   |       |
| 様式−5                 | 請求書(前払金、中間前払金、指定部分完済私金、部分払金、完成代金)、<br>請求内訳書(部分払、国債部分払、指定部分払)      |                          |                                                                                                    | 9<br>10                                | (発注者) 殿                  |                                                |                      | L                                                            | -                     |                   |       |
| ,<br>( 様式-6          | ▼ E提案書(契約後VE時)                                                    |                          |                                                                                                    | 12                                     |                          |                                                |                      |                                                              |                       |                   |       |
| 0 様式-7               | 品質証明員通知書                                                          | 13 (受注着)                 |                                                                                                    |                                        |                          |                                                |                      |                                                              |                       |                   |       |
|                      |                                                                   |                          |                                                                                                    | 15                                     |                          |                                                |                      |                                                              |                       |                   |       |
| 」<br>1 - 祥式 - 9      | <br> 工事打合せ簿(指示 協議 承諾 提出 報告 通知)                                    |                          |                                                                                                    | 16                                     |                          |                                                |                      |                                                              |                       |                   |       |
| 2 様式 - 10            | 材料確認書                                                             |                          |                                                                                                    | 18                                     |                          |                                                |                      |                                                              |                       |                   |       |
| ▲ 様式 - 11            | 段階確認書                                                             |                          | 19         令和0年0月0日付けをもって講員契約を補結した000000000000000000000000000000000000                                                                                                    |                                        |                          |                                                |                      |                                                              |                       |                   |       |
| ,<br>5 様式-12         | 確認・立会依頼書                                                          |                          | 20         -         -         -         -         -         -         -         -         -         -         -         -         -         -         -         -         -         -         -         -         -         -         -         -         -         -         -         -         -         -         -         -         -         -         -         -         -         -         -         -         -         -         -         -         -         -         -         -         -         -         -         -         -         -         -         -         -         -         -         -         -         -         -         -         -         -         -         -         -         -         -         -         -         -         -         -         -         -         -         -         -         -         -         -         -         -         -         -         -         -         -         -         -         -         -         -         -         -         -         -         -         -          -         -         - |                                        |                          |                                                |                      |                                                              |                       |                   |       |
| 。<br>6 様式-13         | 工事事故速報                                                            |                          |                                                                                                    |                                        |                          |                                                |                      |                                                              |                       |                   |       |
| 7 様式-14              | 工事履行報告書                                                           |                          | 22 Clences 9                                                                                                    |                                        |                          |                                                |                      |                                                              |                       |                   |       |
| 8 様式 - 15            | 認定請求書                                                             |                          |                                                                                                    | 25                                     | #2                       |                                                |                      |                                                              |                       |                   |       |
| 9 様式-16              | 指定部分完成通知書                                                         |                          |                                                                                                    | 27                                     | aG.                      |                                                |                      |                                                              |                       |                   |       |
| 0 様式-17              | 指定部分引渡書                                                           |                          |                                                                                                    | 28<br>29 現場代理人氏:                       | 2                        |                                                |                      |                                                              |                       |                   |       |
| 1 様式-18              |                                                                   |                          |                                                                                                    | 30                                     |                          |                                                |                      |                                                              |                       |                   |       |
| 2 様式-19              | 請貨工事既済部分検査請求者<br>                                                 | 32 主任技術者又(               | ŧ                                                                                                    |                                        |                          |                                                |                      |                                                              |                       |                   |       |
| 3                    |                                                                   |                          |                                                                                                    | 33 監理技術者氏:<br>94                       | 3來                       |                                                |                      |                                                              |                       |                   |       |
| 4 (康政 = 21)          | 影開元   周                                                           |                          |                                                                                                    | 35                                     |                          |                                                |                      |                                                              |                       |                   |       |
| 5 1株式-22<br>。        | AF // 12/10/10月<br>  丁和新相島                                        |                          |                                                                                                    | 36         監理技術者補付           37        | £                        |                                                |                      |                                                              |                       |                   |       |
| u 1984 40<br>7 様式-24 | → ☆ 約 日 ④ 前 書                                                     |                          |                                                                                                    | 38<br>39 東照社学大学                        | 2                        |                                                |                      |                                                              |                       |                   |       |
| 。<br>#式-25           | → ○ ○ ○ ○ ○ ○ ○ ○ ○ ○ ○ ○ ○ ○ ○ ○ ○ ○ ○                           |                          |                                                                                                    | 38 專口放雨者氏                              | 3                        |                                                |                      |                                                              |                       |                   |       |
| 9 様式-26              | 建設機械使用実績報告書                                                       |                          |                                                                                                    | 41<br>42 ※「密林書誌パ                       | 訂,山を添付する.                |                                                |                      |                                                              |                       |                   |       |
| 0 様式-27              | 建設機械借用・返納書                                                        |                          |                                                                                                    | 43 ※1員借者部(4                            | word and which it is not |                                                |                      |                                                              |                       |                   |       |
| .<br>1 様式-28         | 現場発生品調書                                                           |                          |                                                                                                    | 44 45                                  |                          |                                                |                      |                                                              |                       |                   |       |
| 2 様式-29              | 完成通知書                                                             |                          |                                                                                                    | 46                                     |                          |                                                |                      |                                                              |                       |                   |       |
| 3 様式-30              | 引渡書                                                               |                          |                                                                                                    | 47 48                                  | の声に 様子ちょう                | 翌田オスレンジ                                        | ないないない               | 住 ナ が ま テ キ か さ                                              |                       |                   |       |
| 4 様式-31              | 出来形管理図表                                                           |                          |                                                                                                    | 49                                     | ノエー、「家氏と足                | 西バッつくヨ記                                        | & 元/土(限) 川の          | 「*エルマホール                                                     | <u>ب</u>              |                   |       |
| 5 様式-32              | 品質管理図表                                                            |                          |                                                                                                    | 200 Telescontro                        | 其大信報 丁本間反素和一些            | ★ 関東地 約二 5 1 1 1 1 1 1 1 1 1 1 1 1 1 1 1 1 1 1 | 様式=1(2) 様デ-1/2       | )   堆デ_2   堆デ_2(1)   坪デ                                      | 3(2)                  |                   |       |
| 6 様式-33              |                                                                   |                          |                                                                                                    | 進備完了 10: アクセッシュート 検討サ                  |                          |                                                | 18/1/-1(2) 18/1/-1(3 | )   1962-V-2   1962-V-3(1)   1962-V-                         | 1(2)                  |                   |       |
| 7 様式-34              | 創意工夫・社会性等に関する実施状況(説明資料)                                           |                          |                                                                                                    |                                        | 303 X 7                  |                                                |                      |                                                              | _                     |                   |       |
| 8<br>9               |                                                                   |                          |                                                                                                    |                                        |                          |                                                |                      |                                                              |                       |                   |       |
| 0                    | ① ① 選                                                             | 択した発注機関に応                | じて様式が                                                                                                    | 「出力される                                 |                          |                                                |                      |                                                              |                       |                   |       |
| 1                    |                                                                   |                          |                                                                                                    |                                        |                          |                                                |                      |                                                              |                       |                   |       |
| • •                  | 発注機關選択         基本情報         工事関係書類一覧表         関東地整一覧         様式-1 | 様式-1(2)   様式-1(3)   様式   | 、-2 様式-3(1)                                                                                                    | )   様式-3(2)   様式-4                     | 証紙貼付·総括表) 様式             | 式-5(1) 様式-5(2)                                 | 様式-5(3) 様i           | 🕂 : 🔳                                                        |                       |                   | •     |
| 淡 アクセシビリラ            | Fイ: 検討が必要です                                                       |                          |                                                                                                    |                                        | 伢                        | 呆存中: 関東地整.xlsm 『                               | 中止するには Esc キーを押し     | ます。 📃 🔠                                                      |                       |                   |       |
|                      |                                                                   |                          |                                                                                                    |                                        |                          |                                                |                      |                                                              |                       |                   |       |